Bundesministerium Finanzen

# Leitfaden

Personenbezogene Abfrage im Dialogverfahren

Projekt: TransparenzdatenbankThema: Übermittlung im Dialogverfahren TDBG Novelle 2019Version: 2.0

Verfasser: Helen Matuschewski, BSc

**Beschreibung:** Beschreibung zur personenbezogenen Abfrage über das Dialogverfahren

## Inhalt

| 1. Einleitung                                                   | 3  |
|-----------------------------------------------------------------|----|
| 2. Hinweis zu Gender – Aspekten                                 | 4  |
| 3. Zugang zur Transparenzdatenbank                              | 5  |
| 3.1. Technischer Zugang                                         | 5  |
| 3.2. Berechtigungsvergabe durch (Portal-)Administratoren        | 6  |
| 3.2.1. Zuordnen der Anwendung in Portal Austria                 | 6  |
| 3.2.2. Berechtigung der Mitarbeiter (alle Portale)              | 6  |
| 3.2.3. Zuordnung und Berechtigung im Unternehmensservice Portal | 7  |
| 4. Personenbezogene Abfrage im Dialogverfahren                  | 9  |
| 4.1. Rollenauswahl                                              | 9  |
| 4.2. Übersicht der abfrageberechtigten Förderungen              | 9  |
| 4.3. Personenbezogene Abfrage durchführen                       | 10 |
| 4.3.1. Seite 1 – Förderung und Förderungsempfänger auswählen    | 11 |
| 4.3.2. Seite 2 – Identifikation natürliche Person               | 14 |
| 4.3.3. Seite 2 – Identifikation natürliche Person               | 16 |
| 4.3.4. Seite 3 – Zusammenfassung                                | 18 |
| 4.3.5. Ergebnis                                                 | 21 |
| 4.4. Wen habe ich abgefragt?                                    | 23 |
| 5. Abbildungsverzeichnis                                        | 27 |

# 1. Einleitung

Dieser Leitfaden richtet sich an Ansprechpartner der Abwickelnden sowie Abfrageberechtigten Stellen, welche die Voraussetzungen für die Gewährung, Einstellung oder Rückforderung einer Leistung mittels der personenbezogenen Abfrage überprüfen.

Das Dokument beschreibt die wichtigsten Grundaspekte des Zugangs zur personenbezogenen Abfrage, sowie die Vorgehensweise einer personenbezogenen Abfrage.

Die verwendeten Daten in dieser Dokumentation sind künstlich generierte Daten in einer Testumgebung und erheben weder den Anspruch auf Konsistenz noch auf Vollständigkeit oder Richtigkeit. Ergänzungen und Änderungswünsche zum Aufbau und zu Inhalten (Text oder Bild) dieses Dokumentes werden gerne entgegengenommen und sind entweder über den jeweiligen Ressortkoordinator gesammelt an die Abteilung Transparenzdatenbank oder mittels E-Mail an folgenden Postkorb zu richten: transparenzdatenbank@bmf.gv.at

# 2.Hinweis zu Gender – Aspekten

Bei den in diesem Dokument verwendeten personenbezogenen Bezeichnungen gilt die gewählte Form für beide Geschlechter.

# 3. Zugang zur Transparenzdatenbank

In der Leistungsangebotsdatenbank definierte Abwickelnden, sowie abfrageberechtigte Stellen erhalten Einsicht auf personenbezogene Daten aus der Transparenzdatenbank, wenn sie diese für die Gewährung, Einstellung oder Rückforderung einer beantragten Leistung benötigen. Abwicklungsstellen sind automatisch zur personenbezogenen Abfrage berechtigt. Sofern andere Stellen, z.B. der Fördergeber, personenbezogene Abfragen durchführen müssen, bedarf es einer Eintragung dieser Stellen in der jeweiligen Förderung als abfrageberechtigte Stelle.

Jede Einsicht ist nur auf Basis einer rechtlichen Grundlage und unter Einhaltung der Datenschutzbestimmungen möglich.

**Hinweis:** 

Aus datenschutzrechtlichen Gründen wird jede einzelne elektronische Einsicht in personenbezogene Daten **dokumentiert** und der abgefragten Person **im Transparenzportal angezeigt**.

Im Folgenden werden der technische Zugang sowie die Anwendungsfälle der personenbezogenen Abfrage beschrieben.

# **3.1.** Technischer Zugang

Der Zugang zur Anwendung "Transparenzdatenbank" erfolgt über ein Portalverbundprotokollfähiges Stammportal bzw. über das Unternehmensservice Portal (USP).

Nähere Informationen zum technischen Zugang können im Leitfaden "Technischer Leitfaden (Rahmenbedingungen zur Anbindung an die TDB)" nachgelesen werden, welcher am e-Government Reference-Server zum Download bereitsteht.

# 3.2. Berechtigungsvergabe durch (Portal-)Administratoren

Die Vergabe von Zugängen zu den Verfahren der Transparenzdatenbank erfolgt eigenständig durch den zuständigen Stammportal- bzw. Portal Austria Administrator gemäß der Geschäftsverteilung der Abwickelnden- und Abfrageberechtigten Stellen.

## 3.2.1. Zuordnen der Anwendung in Portal Austria

Bei Verwendung von Portal Austria (PAT) als Stammportal muss dem Portaladministrator die Transparenzdatenbank erst vom Anwendungsverantwortlichen zur Verfügung gestellt werden. Die Berechtigungsvergabe wird durch das BMF an den jeweiligen Portaladministrator delegiert. Dazu muss der Portaladministrator namentlich dem BMF (<u>transparenzdatenbank@bmf.gv.at</u>) bekannt gegeben werden. Nachdem dies erfolgt ist kann der Portaladministrator seinerseits Mitarbeiter in verschiedenen Rollen für die Nutzung der TDB berechtigen (siehe Abbildung 1: Berechtigungsrollen).

## 3.2.2. Berechtigung der Mitarbeiter (alle Portale)

Um die Anwendung "Transparenzdatenbank" für Zwecke der personenbezogenen Abfrage über das Dialogverfahren zu nutzen, muss der Stammportaladministrator seinen Benutzern entsprechende Rollen und Rollenparameter zuweisen. Für die <u>personenbezogene Abfrage im</u> <u>Dialogverfahren</u> steht eine Rolle zur Verfügung:

| ROLLE               | ERK                                                       | LÄRUNG   |        |       |       |     |         |     |
|---------------------|-----------------------------------------------------------|----------|--------|-------|-------|-----|---------|-----|
| TDB_Personenabfrage | Die                                                       | Funktion | dieser | Rolle | sieht | die | Abfrage | von |
|                     | personenbezogenen Daten aus der Transparenzdatenbank vor. |          |        |       |       |     | or.     |     |

Zu den gewählten Rollen muss der Portaladministrator die entsprechenden Parameter eintragen. Als Parameter muss jeder ausgewählten Rolle ein bzw. mehrere Organisationskennzeichen (OKZ) zugeordnet werden. Durch diesen Parameter wird festgelegt, auf welche Förderungen ein Benutzer personenbezogene Abfrage durchführen darf.

**Hinweis:** Das OKZ, welches für den jeweiligen Benutzer für die Rolle "TDB\_Personenabfrage" als Parameter eingetragen wird, muss in den Förderungen, auf welche eine personenbezogene Abfrage durchgeführt werden soll, im Feld "Abwicklungsstelle" oder "Berechtigung für personenbezogene Abfrage" eingetragen sein.

Nähere Informationen zur Bildung und Definition von Organisationskennzeichen stehen im Leitfaden "Organisationskennzeichen (OKZ) Leitfaden" zur Verfügung.

| Transparenzdatenba                             | ank - Test - Administration       |
|------------------------------------------------|-----------------------------------|
| Personen-Id tdb.test@portal.a<br>Name Test TDB | t                                 |
| Berech                                         | ntigungsrollen                    |
| Rolle                                          | Parameter                         |
| ☑ TDB_Personenabfrage                          | OKZ=TDB-TEST                      |
| TDB_LA_bearbeiten_LST                          |                                   |
| TDB_LA_bearbeiten_DST                          |                                   |
| TDB_LA_bearbeiten_DKS                          |                                   |
| TDB_LA_Admin                                   |                                   |
| TDB_Meldung_lesen                              |                                   |
| TDB_Meldung_schreiben                          |                                   |
| TDB_LA_freigeben_DKS                           |                                   |
| TDB_LA_lesen                                   |                                   |
| TDB_GGAbfrage                                  |                                   |
| TDB_Aufgaben_DSGVO                             |                                   |
|                                                |                                   |
| Reset Speichern                                | Zurück zur Suche Zurück zur Liste |

Am Beispiel Portal Austria (PAT) stellt sich die Zuordnung wie folgt dar:

Abbildung 1: Berechtigungsrollen

Nach dieser Berechtigungsvergabe können die Mitarbeiter entsprechend ihrer Rolle personenbezogene Abfragen durchführen. Im oberen Beispiel kann der Mitarbeiter personenbezogene Abfragen auf alle Förderungen der Organisation TDB-Test machen. Rollenparameter sind durch Komma-Zeichen ohne Leerzeichen zu trennen und beginnen mit "OKZ=".

### 3.2.3. Zuordnung und Berechtigung im Unternehmensservice Portal

Das Verfahren Transparenzdatenbank ist zur personenbezogenen Abfrage auch aus dem Unternehmensserviceportal zugänglich. Dieses Service soll vor allem jenen Stellen, die über

kein eigenes Stammportal bzw. keinen Portal Austria-Zugang verfügen, zur Verfügung stehen. Transparenzdatenbank des Die Abteilung Bundesministeriums für Finanzen (transparenzdatenbank@bmf.gv.at) Stellen. die über das USP muss den personenbezogene Abfragen durchführen wollen, das Verfahren Transparenzdatenbank erst freischalten. Ein USP-Admin kann danach die Benutzerkonten für die jeweilige Anwendung berechtigen. Im Rahmen der TDB stehen folgende Verfahrensrechte zur Verfügung:

- Transparenzdatenbank
  - Eigene übermittelte Meldungen lesen
  - Leistungsangebote als Definierende Stelle bearbeiten
  - Leistungsangebote als Leistende Stelle bearbeiten
  - Leistungsdaten übermitteln
  - Personenbezogene Leistungen Abfragen

Für die personenbezogene Abfrage ist dem Benutzer die Rolle "Personenbezogene Leistungen Abfrage" zu zuordnen. Nach der Rechtevergabe durch den USP-Admin steht die Anwendung Transparenzdatenbank den angemeldeten, berechtigten Benutzern unter "meine Services" zur Verfügung.

Nähere Informationen zum Zugang über USP können im Leitfaden "Berechtigungen USP" nachgelesen werden, welcher am e-Government Reference-Server zum Download bereitsteht.

# 4. Personenbezogene Abfrage im Dialogverfahren

In diesem Abschnitt wird die personenbezogene Abfrage anhand der dafür vorgesehenen Seiten, Eingabefelder und Aktionen beschrieben.

# 4.1. Rollenauswahl

Hat ein Benutzer im Verfahren "Transparenzdatenbank" mehr als eine Rolle zugeordnet, muss er sich beim Einstieg entscheiden, mit welcher Rolle er im Verfahren arbeiten will.

Für die personenbezogene Abfrage wählt der Benutzer die Rolle "Personenbezogene Abfrage".

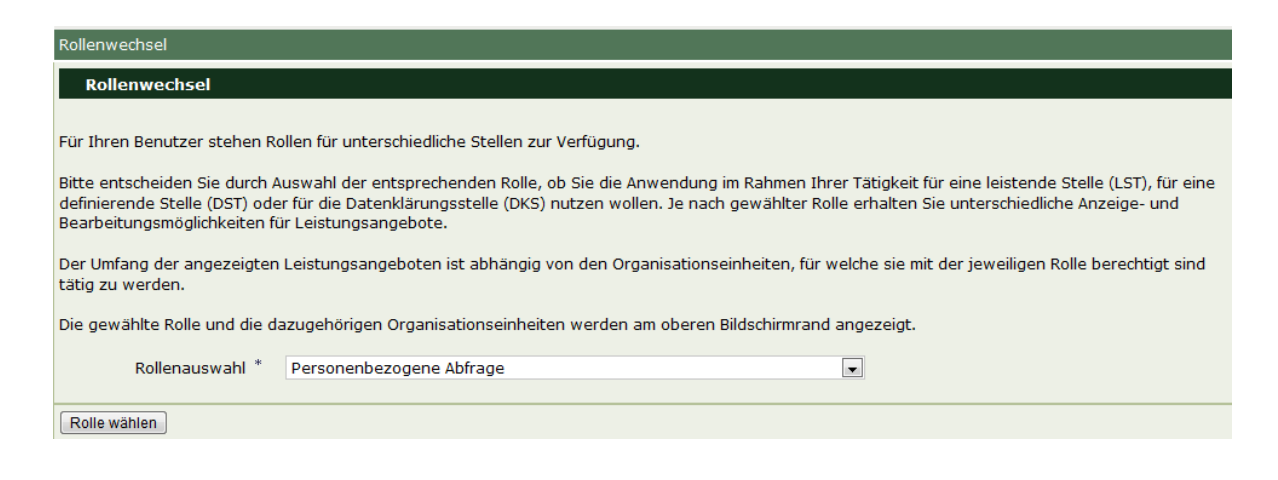

Abbildung 2: Rollenauswahl

Durch Betätigung der Schaltfläche "Rolle wählen" wird die Auswahl übernommen.

# 4.2. Übersicht der abfrageberechtigten Förderungen

Im linken Fenster befindet sich das Navigationsmenü, auf der rechten Seite befindet sich die Übersicht jener Förderungen, auf welche der Benutzer aufgrund seines zugewiesenen Organisationskennzeichens (OKZ) abfrageberechtigt ist.

|                                                                                                | Übersicht                                             |                                                                                                    |   |  |  |  |  |
|------------------------------------------------------------------------------------------------|-------------------------------------------------------|----------------------------------------------------------------------------------------------------|---|--|--|--|--|
| A¥ <                                                                                           | Übersicht abfraget                                    | perechtigte Leistungsangebot                                                                                                | e |  |  |  |  |
| Rollenwechsel<br>Personenbezogene Abfrage<br>Übersicht abfrageberechtigte<br>Leistungsangebote | Es wurden 7 Leistungsang<br>Zeilen pro Seite: 10 / 20 | Es wurden 7 Leistungsangebote gefunden, auf die Sie abfrageberechtigt sind.<br>Zeilen pro Seite: 10 / 20 / <b>50</b> / alle |   |  |  |  |  |
| Personenbezogene Abfrage<br>durchführen                                                        | Leistungsangebot ID \$                                | Bezeichnung der Leistung                                                                                                    |   |  |  |  |  |
| Wen habe ich abgefragt?                                                                        | 1004027                                               | TDB-TESTLEISTUNGSANGEBOT 1                                                                                                  |   |  |  |  |  |
|                                                                                                | 1004035                                               | TDB-TESTLEISTUNGSANGEBOT 2                                                                                                  |   |  |  |  |  |
|                                                                                                | 1004043                                               | TDB-TESTLEISTUNGSANGEBOT 3                                                                                                  |   |  |  |  |  |
|                                                                                                | 1004050                                               | TDB-TESTLEISTUNGSANGEBOT 4                                                                                                  |   |  |  |  |  |
|                                                                                                | 1004068                                               | TDB-TESTLEISTUNGSANGEBOT 5                                                                                                  |   |  |  |  |  |
|                                                                                                | 1004076                                               | TDB-TESTLEISTUNGSANGEBOT 6                                                                                                  |   |  |  |  |  |
|                                                                                                | 1004084                                               | TDB-TESTLEISTUNGSANGEBOT 7                                                                                                  |   |  |  |  |  |
|                                                                                                | Zeilen pro Seite: 10 / 20                             | / 50 / alle                                                                                                    |   |  |  |  |  |

Abbildung 3: Übersicht abfrageberechtigte Förderungen

Zu jeder Förderung werden folgende Informationen dargestellt:

1. ID:

Eindeutige ID der Förderung.

2. Bezeichnung der Förderung:

Bezeichnung der Förderung, unter welcher die Förderung von der zuständigen Stelle angelegt wurde.

# 4.3. Personenbezogene Abfrage durchführen

Wählt der Benutzer in der linken Menüleiste "Personenbezogene Abfrage durchführen", gelangt er zur Seite 1 der personenbezogenen Abfrage.

Generell gilt, dass Pflichteingabefelder immer mit einem Hinweis \* gekennzeichnet sind.

|                                                                       |   | Personenbezogene Abfrage        |                                                    |            |
|-----------------------------------------------------------------------|---|---------------------------------|----------------------------------------------------|------------|
| A¥                                                                    | < | 1 - Förderungsangebot/Förderung | ssempfänger 2 - Identifikation 3 - Zusammenfassung |            |
| Rollenwechsel  Personenbezogene Abfrage  Überricht abfrageberechtigte |   | Förderungsangebot               |                                                    |            |
| Leistungsangebote                                                     |   | Leistungsjahr von *             | 2020                                               | ~ <b>i</b> |
| durchführen                                                           | F | Leistungsjahr bis *             | 2020                                               | $\sim$     |
| Wen habe ich abgefragt?                                               |   | Förderungsangebot<br>auswählen  | Bitte auswählen                                    | ~ <b>i</b> |
|                                                                       |   | Förderungsangebot<br>suchen     |                                                    | Suchen     |
|                                                                       |   | Förderungsangebot ID *          | 0                                                  |            |
|                                                                       |   | Förderungsempfänger             |                                                    |            |
|                                                                       |   | Förderungsempfänger * i         | O Natürliche Person                                |            |
|                                                                       |   |                                 | O Nicht natürliche Person                          |            |
|                                                                       |   | Weiter Abbrechen                |                                                    |            |

## 4.3.1. Seite 1 – Förderung und Förderungsempfänger auswählen

Abbildung 4: Förderung und Förderungsempfänger

## Leistungsjahr von/bis

In diesem Feld ist auszuwählen für welchen Zeitraum die Abfrage durchgeführt werden soll. Ist nur ein Jahr abzufragen, so ist dieses in beide Felder einzutragen.

#### Förderung auswählen oder suchen

Die Förderung, welches abgefragt werden soll, muss über die Dropdown-Liste ausgewählt oder über das nächste Feld "Förderung suchen" gesucht werden. Die Förderungen werden entsprechend dem ausgewählten OKZ gefiltert.

#### Auswahl Förderung:

|                                                                                                    | Personenbezoge               | ersonenbezogene Abfrage                                 |                                                                                             |     |  |  |  |
|----------------------------------------------------------------------------------------------------|------------------------------|---------------------------------------------------------|---------------------------------------------------------------------------------------------|-----|--|--|--|
| A¥ <                                                                                                    | 1 - Förderungsar             | ngebot/Förderung                                        | ssempfänger 2 - Identifikation 3 - Zusammenfassung                                          |     |  |  |  |
| Rollenwechsel Personenbezogene Abfrage Ubersicht abfrageberechtigte Leistungsangebote Personenbezogene Abfrage durchführen Won beha ist abesfast? | Förderung<br>Leistu<br>Leist | sangebot<br>ngsjahr von *<br>ungsjahr bis *             | 2020 ×<br>2020 ×                                                                            | - 1 |  |  |  |
| wen habe ich abgerrägt?                                                                                                    | Förderu                      | ngsangebot                                              | Bitte auswählen                                                                             | < 1 |  |  |  |
|                                                                                                    | Förderu                      | I. Cal "sicher-elektro-mobil" (1004332)                 |                                                                                             |     |  |  |  |
|                                                                                                    | Förderung                    | 1. Testangebot (1<br>24h-Betreuungsför                  | 013499)<br>rderung (1004647)                                                                |     |  |  |  |
|                                                                                                    | Förderung                    | 3. Call "Vorsicht-Ki<br>Abfindung von Ret               | nder-Rücksicht" (1008283)<br>iten aus der Unfalwersicherung (1001601)                       |     |  |  |  |
|                                                                                                    | Förderung                    | Abstimmungsspende (1008648)                             |                                                                                             |     |  |  |  |
|                                                                                                    |                              | Altersteilzeitgeld (1                                   | 002872)                                                                                     |     |  |  |  |
|                                                                                                    |                              | AplusB - Academia plus Business (1003169)               |                                                                                             |     |  |  |  |
|                                                                                                    |                              | Arbeitsassistenz für Menschen mit Behinderung (1003623) |                                                                                             |     |  |  |  |
|                                                                                                    |                              | Arbeitsplatzsicheru                                     | ngsbeihilfe für Dienstgeber von Menschen mit Behinderung (1003771)                          |     |  |  |  |
|                                                                                                    |                              | Arbeits- und Proje                                      | ktstipendien: Bildende Kunst, Architektur, Design, Photografie, Video- Medienkunst (100551) | 1)  |  |  |  |
|                                                                                                    |                              | ASAP - Das österr                                       | eichische Weltraumprogramm (1003078)                                                        |     |  |  |  |
|                                                                                                    |                              | Aspestsanierung I.                                      | AKW (1002211)                                                                               |     |  |  |  |
|                                                                                                    | Weiter Abbre                 | ASylloruerungen (.                                      | 100020)<br>Initiativa Östarraich (1003218)                                                  |     |  |  |  |

# Abbildung 5: Förderung auswählen

# Suche von Förderungen:

|                                                                                                    |   | Personenbezogene Abfrage        |                                                     |            |
|----------------------------------------------------------------------------------------------------|---|---------------------------------|-----------------------------------------------------|------------|
| A¥                                                                                                    | < | 1 - Förderungsangebot/Förderung | gssempfänger 2 - Identifikation 3 - Zusammenfassung |            |
| Rollenwechsel Personenbezogene Abfrage Übersicht abfrageberechtigte Leistungsangebote Personenbezogene Abfrage durchführen Wen habe ich abgefragt? |   | Förderungsangebot               |                                                     |            |
|                                                                                                    |   | Leistungsjahr von *             | 2020                                                | ~ <u>i</u> |
|                                                                                                    |   | Leistungsjahr bis *             | 2020                                                | $\sim$     |
|                                                                                                    |   | Förderungsangebot<br>auswählen  | Bitte auswählen                                     | ✓ 1        |
|                                                                                                    |   | Förderungsangebot<br>suchen     |                                                     | Suchen     |
|                                                                                                    |   | Förderungsangebot ID *          |                                                     |            |
|                                                                                                    |   | Förderungsempfänger             |                                                     |            |
|                                                                                                    |   | Förderungsempfänger * i         | O Natürliche Person                                 |            |
|                                                                                                    |   |                                 | O Nicht natürliche Person                           |            |
|                                                                                                    |   | Weiter Abbrechen                |                                                     |            |

# Abbildung 6: Förderungen suchen

## Ergebnis der Suche:

|                                                                                                    | Förderungsangebot a     | auswählen                                                            | × |           |
|----------------------------------------------------------------------------------------------------|-------------------------|----------------------------------------------------------------------|---|-----------|
| A *                                                                                                    | Förderungsangebot<br>ID | Bezeichnung                                                          | ^ | enfassung |
| Personenbezogene Abfrage     Übersicht abfrageberechtigte     Leistungsangebote     Descenzenbezoerene Abfrage | 1001601                 | Abfindung von Renten aus der Unfallversicherung                      |   |           |
|                                                                                                    | 1003607                 | Ausbildungseinrichtungen nach § 11a<br>Behinderteneinstellungsgesetz |   | ✓ 1       |
| durchführen                                                                                                    | 1003755                 | Ausbildungskosten für Menschen mit Behinderung                       |   | ~         |
| Wen habe ich abgefragt?                                                                                        | 1007921                 | Ausgleichszulage für benachteiligte Gebiete                          |   | ✓ 1       |
|                                                                                                    | 1002120                 | Ausgleichszulage nach dem ASVG, BSVG und GSVG                        |   |           |
|                                                                                                    | 1005420                 | Auslandsateliersstipendien                                           |   | i Suchen  |
|                                                                                                    | 1007160                 | Auslandsösterreicher Weltbund - Zeitschrift<br>ROTWEISSROT           |   |           |
|                                                                                                    | 1007103                 | Auslandsstipendium                                                   |   |           |
|                                                                                                    | 1006105                 | Außerordentliche Unterstützung aus dem<br>Härtefonds                 |   |           |
|                                                                                                    |                         | Schließen                                                            |   |           |

Abbildung 7: Suchergebnis

Durch Auswahl der Förderung (Anklicken der ID) wird dieses übernommen:

|                                                       | Personenbezogene Abfrage       |                                                     |          |
|-------------------------------------------------------|--------------------------------|-----------------------------------------------------|----------|
| A 🕈 Rollenwechsel                                     | 1 - Förderungsangebot/Förderun | gssempfänger 2 - Identifikation 3 - Zusammenfassung |          |
| Personenbezogene Abfrage Überricht abfrageberechtiste | Förderungsangebot              |                                                     |          |
| Leistungsangebote<br>Personenbezogene Abfrage         | Leistungsjahr von *            | 2020                                                | ✓ 1      |
| durchführen<br>Wen habe ich abgefragt?                | Förderungsangebot<br>auswählen | Bitte auswählen                                     | ✓ i      |
|                                                       | Förderungsangebot<br>suchen    | 1. Testangebot                                      | i Suchen |
|                                                       | Förderungsangebot ID *         | 1013499                                             |          |
|                                                       | Förderungsempfänger            |                                                     |          |
|                                                       | Förderungsempfänger * i        | ○ Natürliche Person<br>○ Nicht natürliche Person    |          |

Abbildung 8: Suchergebnis übernehmen

#### Förderung ID

Das Feld wird nach Auswahl der Förderung automatisch befüllt und ist nicht bearbeitbar.

#### Förderungsempfänger

Als Förderungsempfänger muss "natürliche Person" oder "nicht natürliche Person" ausgewählt werden.

## 4.3.2. Seite 2 – Identifikation natürliche Person

Die natürliche Person muss folgendermaßen identifiziert werden:

|                                                                                                    | Personenbezogene Abfrage                                                   |                                                                                                    |
|----------------------------------------------------------------------------------------------------|----------------------------------------------------------------------------|----------------------------------------------------------------------------------------------------|
| A¥ <                                                                                                    | 1 - Förderungsangebot/Förderungs                                           | sempfänger 2 - Identifikation 3 - Zusammenfassung                                                                                                    |
| Rollenwechsel Personenbezogene Abfrage Ubersicht abfrageberechtigte Leistungsangebote Personenbezogene Abfrage durchführen | Natürliche Person im Star<br>Die folgenden Suchkriterien müssen<br>Vorname | mmzahlenregister suchen<br>angegeben werden                                                                                                    |
| Wen habe ich abgefragt?                                                                                                    | Familienname                                                               |                                                                                                    |
|                                                                                                    | Geburtsdatum                                                               | 🛄 🛄 🖬                                                                                                    |
|                                                                                                    | Bei Mehrfachtreffern kann das Erge<br>Nach erfolgreicher, eindeutiger Ider | bnis durch Ergänzung weiterer Suchkriterien eingeschränkt werden.<br>ntifikation der natürlichen Person werden die Informationen im Block "Identifikator" befüllt. |
|                                                                                                    | Staatszugehörigkeit                                                        | ✓ 1                                                                                                    |
|                                                                                                    | Postleitzahl                                                               | <u> </u>                                                                                                    |
|                                                                                                    | Ort                                                                        | 1                                                                                                    |
|                                                                                                    | Straße (ohne Hausnummer)                                                   | <u> </u>                                                                                                    |
|                                                                                                    | Geschlecht                                                                 |                                                                                                    |
|                                                                                                    |                                                                            | natürliche Person suchen                                                                                                    |
|                                                                                                    | Identifikator                                                              |                                                                                                    |
|                                                                                                    | Vorname                                                                    | Max                                                                                                    |
|                                                                                                    | Familienname                                                               | Mustermann                                                                                                    |
|                                                                                                    | Geburtsdatum                                                               | 01.01.1940 Person entfernen                                                                                                    |
|                                                                                                    | Weiter Abbrechen                                                           |                                                                                                    |

Abbildung 9: Identifikation natürliche Person

#### Natürliche Person im Stammzahlenregister suchen

#### Vorname, Familienname, Geburtsdatum

Unter diesem Bereich müssen der Vorname, der Familienname sowie das Geburtsdatum des Förderungssempfängers angegeben werden.

#### Staatszugehörigkeit, Postleitzahl, Ort, Straße (ohne Hausnummer), Geschlecht

Um das Trefferresultat möglichst eindeutig zu machen, können die Angaben mit der Staatszugehörigkeit, Geschlecht oder mit Adressinformationen angereichert werden.

Durch Betätigen der Schaltfläche "natürliche Person suchen" wird die Identifikation der Person mit durchgeführt. Konnte die Person erfolgreich identifiziert werden, so wird sie im Abschnitt "Identifikator" angezeigt.

Sollte die Suche kein eindeutiges Ergebnis erzielen und mehrere Treffer liefern, erhält der Benutzer maximal fünf im ZMR bzw. Ergänzungsregister gefundene Personen mitsamt zusätzlichen Adressinformationen angezeigt. Anhand der zusätzlichen Informationen muss die gesuchte Person eindeutig bestimmt werden.

| eistungsangebot/Leistu<br>Natürliche Person im<br>folgenden Suchkriterien r | ingsempfänger 2 -<br><b>Stammzahlenreg</b><br>müssen angegeben w | Identifikation 3<br>gister suchen | - Zusa | mmenfassung  |           |
|-----------------------------------------------------------------------------|------------------------------------------------------------------|-----------------------------------|--------|--------------|-----------|
| ste natürlicher Persone                                                     | en                                                               |                                   |        |              |           |
| Name und Vorname                                                            | Geburtsdatum                                                     | Postleitzahl                      | Ort    | Straße       | Auswählen |
| Max Mustermann                                                              | 16.12.1930                                                       | 1210                              |        | Schulgasse 8 | Auswählen |
| Max Mustermann                                                              | 16.12.1930                                                       | 8010                              |        | Lindweg 15   | Auswählen |
|                                                                             |                                                                  |                                   |        |              |           |
|                                                                             |                                                                  |                                   |        |              |           |
|                                                                             |                                                                  |                                   |        |              |           |
|                                                                             |                                                                  |                                   |        |              |           |

Abbildung 10 Liste mit Suchtreffern von natürlichen Personen

Kann die Person aufgrund der eingegebenen Daten nicht identifiziert werden, erscheint folgende Fehlermeldung

|                                                                                                    |   | Personenbezogene Abfrage                                                  |                                                                                                    |  |  |  |  |  |  |  |
|----------------------------------------------------------------------------------------------------|---|---------------------------------------------------------------------------|----------------------------------------------------------------------------------------------------|--|--|--|--|--|--|--|
| ▲ ★<br>Rollenwechsel Personenbezogene Abfrage<br>Übersicht abfrageberechtigte<br>Leistungsangehote | • | Folgende Angaben fehlen oder sind<br>* Es konnte keine Person im ZMR      | fehlerhaft:<br>und/oder ERnP gefunden werden.                                                                                                    |  |  |  |  |  |  |  |
|                                                                                                    |   | 1 - Förderungsangebot/Förderungs                                          | ssempfänger 2 - Identifikation 3 - Zusammenfassung                                                                                                    |  |  |  |  |  |  |  |
| Personenbezogene Abfrage                                                                           |   | Natürliche Person im Sta                                                  | mmzahlenregister suchen                                                                                                    |  |  |  |  |  |  |  |
| Wen habe ich abgefragt?                                                                            |   | Die folgenden Suchkriterien müsser                                        | e folgenden Suchkriterien müssen angegeben werden                                                                                                    |  |  |  |  |  |  |  |
|                                                                                                    |   | Vorname                                                                   | Max                                                                                                    |  |  |  |  |  |  |  |
|                                                                                                    |   | Familienname                                                              | Mustermann                                                                                                    |  |  |  |  |  |  |  |
|                                                                                                    |   | Geburtsdatum                                                              | 16.12.1930                                                                                                    |  |  |  |  |  |  |  |
|                                                                                                    |   | Bei Mehrfachtreffern kann das Erge<br>Nach erfolgreicher, eindeutiger Ide | ıbnis durch Ergänzung weiterer Suchkriterien eingeschränkt werden.<br>ntifikation der natürlichen Person werden die Informationen im Block "Identifikator" befüllt. |  |  |  |  |  |  |  |
|                                                                                                    |   | Staatszugehörigkeit                                                       | v <b>i</b>                                                                                                    |  |  |  |  |  |  |  |
|                                                                                                    |   | Postleitzahl                                                              |                                                                                                    |  |  |  |  |  |  |  |
|                                                                                                    |   | Ort                                                                       |                                                                                                    |  |  |  |  |  |  |  |
|                                                                                                    |   | Straße (ohne Hausnummer)                                                  | 1                                                                                                    |  |  |  |  |  |  |  |
|                                                                                                    |   | Geschlecht                                                                | V 1                                                                                                    |  |  |  |  |  |  |  |
|                                                                                                    |   |                                                                           | natürliche Person suchen                                                                                                    |  |  |  |  |  |  |  |

Abbildung 11: Fehlermeldung Identifikation natürliche Person

## 4.3.3. Seite 2 – Identifikation natürliche Person

Ist der Abzufragende eine nicht natürliche Person, muss diese auf Seite 2 folgendermaßen identifiziert werden:

|                                                                               | Personenbezogene Abfrage                    |                                                           |  |  |  |  |  |  |
|-------------------------------------------------------------------------------|---------------------------------------------|-----------------------------------------------------------|--|--|--|--|--|--|
| A.¥                                                                           | < <u>1 - Förderungsangebot/Förder</u>       | ungssempfänger 2 - Identifikation 3 - Zusammenfassung     |  |  |  |  |  |  |
| Rollenwechsel                                                                 | Förderungsempfänger nicht natürliche Person |                                                           |  |  |  |  |  |  |
| Personenbezogene Abfrage<br>Übersicht abfrageberechtigte<br>Leistungsangebote | Тур                                         | Bitte auswählen                                           |  |  |  |  |  |  |
| Personenbezogene Abfrage<br>durchführen<br>Wen habe ich abgefragt?            | wert                                        | Unternehmen suchen                                        |  |  |  |  |  |  |
|                                                                               | Identifikator                               |                                                           |  |  |  |  |  |  |
|                                                                               | Bezeichnung                                 | Bundesrechenzentrum Gesellschaft mit beschränkter Haftung |  |  |  |  |  |  |
|                                                                               | KUR                                         | R017Q248Z                                                 |  |  |  |  |  |  |
|                                                                               | Firmenbuchnummer                            | 160573m<br>Unternehmen entfernen                          |  |  |  |  |  |  |

Abbildung 12Identifikation einer nicht natürlichen Person

## Förderungsempfänger nicht natürliche Person

### Тур

In dieser Dropdown-Liste muss die Art des Identifikators zur Identifikation der nicht natürlichen Person ausgewählt werden.

|                                               | Pe  | ersonenbezogene Abfrage       |                                                     |     |
|-----------------------------------------------|-----|-------------------------------|-----------------------------------------------------|-----|
| <b>≜</b> ¥                                    | < 1 | - Förderungsangebot/Förderung | gssempfänger 2 - Identifikation 3 - Zusammenfassung |     |
| Rollenwechsel                                 |     | Förderungsempfänger n         | icht natürliche Person                              |     |
| Übersicht abfrageberechtigte                  |     | Тур                           | Bitte auswählen                                     | ∽ i |
| Leistungsangebote<br>Personenbezogene Abfrage |     | Wert                          | Bitte auswählen                                     | i   |
| durchführen                                   |     |                               | Firmenbuchnummer                                    |     |
| Wen habe ich abgefragt?                       |     |                               | Vereinsregisternummer                               |     |
|                                               |     | Identifikator                 | Ergänzungsregisternummer                            |     |
|                                               |     | Bezeichnung                   | Gemeindekennziffer                                  |     |
|                                               |     | bezeichnung                   | Globale Location Number                             |     |
|                                               |     | KUK                           | Kennziffer des Unternehmensregisters                |     |
|                                               |     | Firmenbuchnummer              | 160573m                                             |     |
|                                               |     |                               | Unternehmen entfernen                               |     |
|                                               |     |                               |                                                     |     |

Abbildung 13: Auswahl Typ

Gültige Identifikatoren sind:

- Firmenbuchnummer
- Vereinsregisternummer
- Ergänzungsregisternummer
- Kennziffer des Unternehmensregisters
- Global Location Number
- Gemeindekennziffer

#### Wert

In diesem Feld muss die entsprechende Stammzahl bzw. die Kennziffer des Unternehmensregisters der nicht natürlichen Person eingegeben werden.

#### <u>Identifikator</u>

Durch Betätigen der Schaltfläche "Unternehmen suchen", wird, sofern das Unternehmen im entsprechenden Register gefunden wurde, die Bezeichnung sowie die KUR zur Bestätigung angezeigt. Wird das Unternehmen nicht identifiziert, erscheint folgende Fehlermeldung:

|                                                           | Personenbezogene Abfrag                             | onenbezogene Abfrage                                                                        |                  |                    |  |  |  |  |  |
|-----------------------------------------------------------|-----------------------------------------------------|---------------------------------------------------------------------------------------------|------------------|--------------------|--|--|--|--|--|
| A *                                                       | Folgende Angaben fehlen<br>* Keine gültige Firmenbu | olgende Angaben fehlen oder sind fehlerhaft:<br>Keine gültige Firmenbuchnummer eingetragen. |                  |                    |  |  |  |  |  |
| Personenbezogene Abfrage     Übersicht abfrageberechtigte | 1 - Förderungsangebot/F                             | Förderungsangebot/Förderungssempfänger 2 - Identifikation 3 - Zusammenfassung               |                  |                    |  |  |  |  |  |
| Leistungsangebote                                         | Förderungsempfä                                     | sempfänger nicht natürliche Person                                                          |                  |                    |  |  |  |  |  |
| Personenbezogene Abtrage<br>durchführen                   |                                                     | Тур                                                                                         | Firmenbuchnummer | ✓ i                |  |  |  |  |  |
| wen habe ich abgerragt?                                   | W                                                   | /ert                                                                                        | 11111            | i                  |  |  |  |  |  |
|                                                           |                                                     |                                                                                             |                  | Unternehmen suchen |  |  |  |  |  |
|                                                           |                                                     |                                                                                             |                  |                    |  |  |  |  |  |

Abbildung 14: Fehlermeldung Identifikation nicht natürliche Person

### 4.3.4. Seite 3 – Zusammenfassung

Auf dieser Seite ist eine Zusammenfassung aller eingegebenen Daten ersichtlich. Durch Betätigung der Schaltfläche "Personenbezogene Abfrage durchführen" hat der Benutzer die Möglichkeit, die personenbezogene Abfrage vorzunehmen.

|                                               | Personenbezogene Abfrage                          |                                  |
|-----------------------------------------------|---------------------------------------------------|----------------------------------|
| A₩                                            | 1 - Förderungsangebot/Förderungssempfänger 2 - Id | entifikation 3 - Zusammenfassung |
| Rollenwechsel  Personenbezogene Abfrage       | Förderungsdaten                                   |                                  |
| Leistungsangebote<br>Personenbezogene Abfrage | <br>Leistungsjahr von                             | 2016                             |
| durchführen<br>Was habs ich abgefragt?        | Leistungsjahr bis                                 | 2020                             |
| wen habe ich abgerragt?                       | Förderungsangebot ID                              | 1013499                          |
|                                               | Förderungsangebot                                 | 1. Testangebot                   |
|                                               | Förderungsempfänger natürliche Person             |                                  |
|                                               | Vorname                                           | Rudolf                           |
|                                               | Familienname                                      | Zartl                            |
|                                               | Geburtsdatum                                      | 13.02.1961                       |
|                                               |                                                   |                                  |
|                                               | Abfragedetails                                    |                                  |
|                                               | Benutzername                                      | Max Muster                       |
|                                               | Organisation                                      | Bundesmusterzentrum              |
|                                               | <                                                 |                                  |
|                                               | Personenbezogene Abfrage durchführen Abbrechen    |                                  |

Abbildung 15: Zusammenfassung

Zustimmung zur Einsicht auf Einkommensdaten, datenschutzrechtlich sensible oder einer sonstigen Geheimhaltungsvorschrift unterliegende Daten

Wenn die Berechtigung zur Einsichtnahme auf Einkommensdaten nicht auf einer gesetzlichen Grundlage basiert, sondern beispielsweise nur auf einer Richtlinie, so ist die Zustimmung der abzufragenden Person einzuholen. Weiters ist für die Einsicht in sonstigen Geheimhaltungsvorschrift unterliegenden Daten die Zustimmung der abzufragenden Person einzuholen. In Datenschutzrechtlich sensible Daten kann nur Einsicht genommen werden, wenn diese in der Transparenzdatenbank Abfrageverordnung enthalten sind eine gesonderte Zustimmung ist nicht notwendig. Nur bei erfolgter Zustimmung kann die personenbezogene Abfrage in vollem Umfang durchgeführt werden. Kann für etwaige Förderung die Zustimmung der abzufragenden Person nicht bestätigt werden, kann die personenbezogene Abfrage zwar durchgeführt werden, allerdings werden jene Förderungen, für welche keine Zustimmung vorliegt, nicht abgefragt.

|                                                           | Personent  | ezogene Abfrage                        |                                                        |
|-----------------------------------------------------------|------------|----------------------------------------|--------------------------------------------------------|
| A¥                                                        | 1 - Förder | ungsangebot/Förderungssempfänger 2 -   | Identifikation 3 - Zusammenfassung                     |
| Rollenwechsel                                             |            |                                        |                                                        |
| Personenbezogene Abfrage     Übersicht abfrageberschtigte | Förde      | rungsdaten                             |                                                        |
| Leistungsangebote                                         |            | Leistungsjahr von                      | 2016                                                   |
| Personenbezogene Abfrage<br>durchführen                   |            | Leistungsjahr bis                      | 2020                                                   |
| Wen habe ich abgefragt?                                   |            | Förderungsangebot ID                   | 1002757                                                |
|                                                           |            | Förderungsangebot                      | Weiterbildungsgeld                                     |
|                                                           | Förde      | wungcompfünger natürliche Dercen       |                                                        |
|                                                           | Forde      | rungsempränger naturiiche Person       |                                                        |
|                                                           |            | Vorname                                | Rudolf                                                 |
|                                                           |            | Familienname                           | Zartl                                                  |
|                                                           |            | Geburtsdatum                           | 13.02.1961                                             |
|                                                           |            |                                        |                                                        |
|                                                           | Abfra      | gedetails                              |                                                        |
|                                                           |            | Benutzername                           | Max Muster                                             |
|                                                           |            | Organisation                           | Bundesmusterzentrum                                    |
|                                                           | Eincia     | ht suf Finkommonsdaton odor oinor      | constigon Cohoimhaltungsvorschrift unterlingande Daten |
|                                                           | Emsic      |                                        | sonsugen Genenimatungsvorschnit unternegende Daten     |
|                                                           | ID         | Bezeichnung                            | alle auswählen                                         |
|                                                           | -          | Einkommen                              | Zustimmung zur Einsicht wurde gegeben                  |
|                                                           | <          |                                        |                                                        |
|                                                           | Personer   | bezogene Abfrage durchführen Abbrechen | 1                                                      |
|                                                           |            |                                        |                                                        |

Abbildung 16: Zustimmung zur Einsicht

Wenn der Benutzer bei zumindest einer Förderung die Checkbox "Zustimmung zur Einsicht wurde gegeben" aktiviert hat, erscheint bei Klick auf "Personenbezogene Abfrage durchführen" ein Modaldialog. Dieser muss bestätigt werden, um das Ergebnis der Abfrage einsehen zu können.

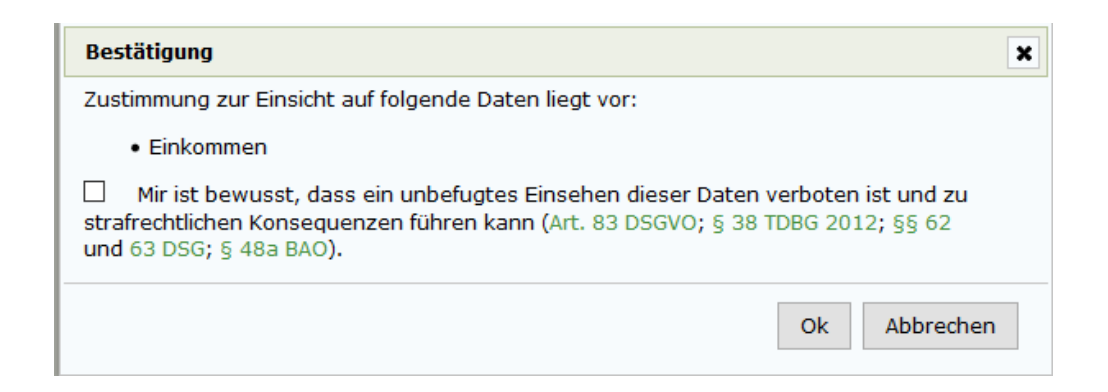

#### Abbildung 17: Bestätigung der Zustimmung zur Einsicht

Hinweis: Aus datenschutzrechtlichen Gründen wird jede einzelne elektronische Einsicht in personenbezogene Daten dokumentiert und der abgefragten Person im Transparenzportal im Bereich "Meine Leistungen" beim Punkt "Wer hat mich abgefragt?" angezeigt:

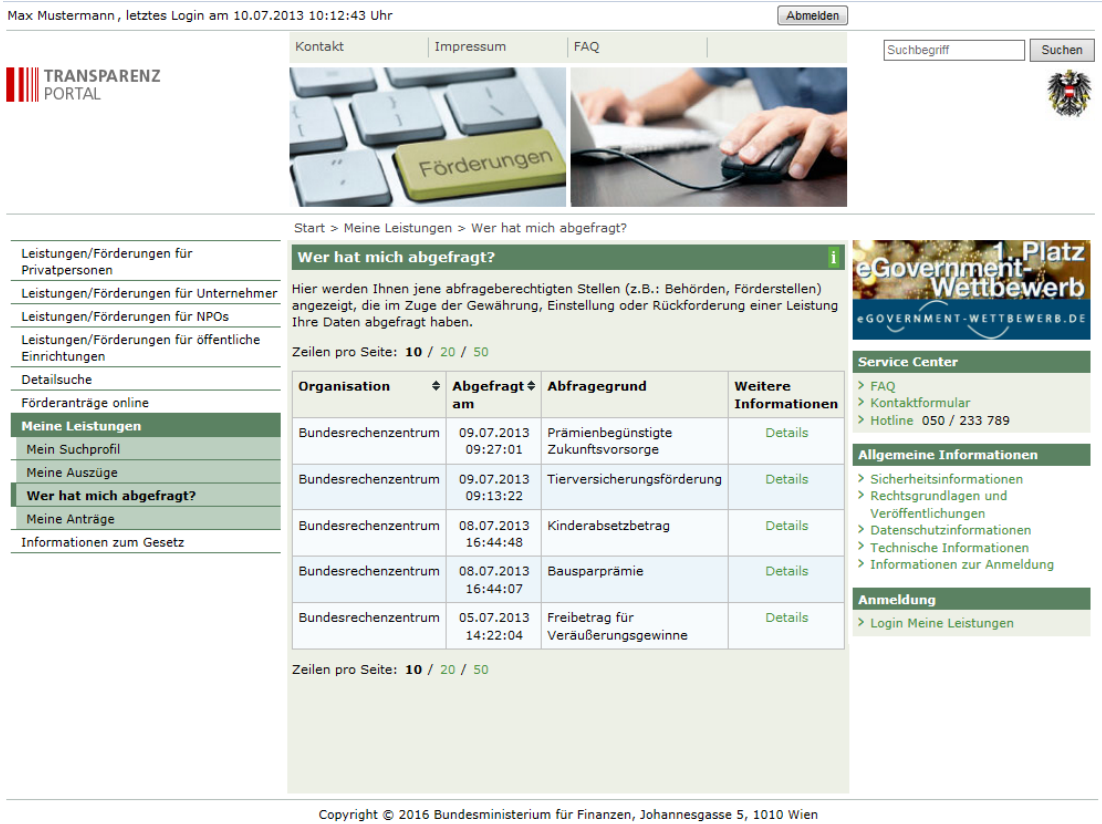

Abbildung 18: Wer hat mich abgefragt?

Die abgefragte Person kann auch zu jeder Einsicht folgende Details einsehen:

| Start > Meine Leistungen > Wer hat mich abgefragt? > Details zur Abfrage                                                                                           |                                     |  |  |  |  |  |  |
|----------------------------------------------------------------------------------------------------|-------------------------------------|--|--|--|--|--|--|
| Details zur Abfrage                                                                                                    |                                     |  |  |  |  |  |  |
| Folgende abfrageberechtigte Stelle (z.B.: Behörde, Förderstelle) hat im Zuge der<br>Gewährung, Einstellung oder Rückforderung einer Leistung Ihre Daten abgefragt. |                                     |  |  |  |  |  |  |
| Organisation                                                                                                    | Bundesrechenzentrum                 |  |  |  |  |  |  |
| Name                                                                                                    | Maria Musterfrau                    |  |  |  |  |  |  |
| Abgefragt am                                                                                                    | 09.07.2013                          |  |  |  |  |  |  |
| Abfragejahr                                                                                                    | 2013                                |  |  |  |  |  |  |
| Abfragegrund                                                                                                    | Prämienbegünstigte Zukunftsvorsorge |  |  |  |  |  |  |
| Abgefragte Daten                                                                                                    | 72                                  |  |  |  |  |  |  |
| < zurück                                                                                                    |                                     |  |  |  |  |  |  |

Abbildung 19: Details zur Abfrage

Sollten bei der personenbezogenen Abfrage Förderungen eingesehen worden sein, welche die Zustimmung des Förderungsempfängers erfordern, wird in den Details zur Abfrage ein Hinweis angezeigt, dass die Zustimmung des Förderungssempfängers gegeben wurde.

| Sewährung, Einstellung oder Rückforderung | einer Leistung Ihre Daten abgefragt |
|-------------------------------------------|-------------------------------------|
| Organisation                              | Bundesrechenzentrum                 |
| Name                                      | Maria Musterfrau                    |
| Abgefragt am                              | 09.07.2013                          |
| Abfragejahr                               | 2013                                |
| Abfragegrund                              | Wohnkostenbeihilfe                  |
| Abgefragte Daten                          | <b>—</b>                            |

Abbildung 20: Details zur Abfrage - Zustimmung zur Einsicht

### 4.3.5. Ergebnis

Beim Ergebnis ist unter anderem ersichtlich, wann die personenbezogene Abfrage von welchem Benutzer durchgeführt wurde. Neben den Grunddaten der abgefragten Person werden auf Position 1 bis 6 die unterschiedlichen Leistungsarten dargestellt:

|                                                   | Personenbezogene Abfrage                                                                                                    |                        |    |
|---------------------------------------------------|----------------------------------------------------------------------------------------------------|------------------------|----|
| <u>.</u>                                          | Transparenzportalabfrage gem. § 32 (5) TDBG 2012                                                                                                    |                        | ~  |
| Polleowachzel                                     | erstellt am 28.05.2020                                                                                                    | erstellt von Max Muste | er |
| E Personenbezogene Abfrage                        | Förderungsempfänger Grunddaten                                                                                                    |                        |    |
| Obersicht abfrageberechtigte<br>Leistungsangebote | Vorname Familien-/Nachname Rudolf Zarti                                                                                                    |                        |    |
| Personenbezogene Abfrage                          | Geburtsdatum 13.02.1961                                                                                                    |                        |    |
| Wen habe ich abgefragt?                           | Abgefragte Jahre 2016-2020 Jahr ändern                                                                                                    |                        |    |
|                                                   | Einkommen gesamt                                                                                                    |                        |    |
|                                                   | Zartl Rudolf, Abfrage Jahr 2018                                                                                                    |                        |    |
|                                                   | Bruttoeinkommen gesamt (Bescheid 2017)                                                                                                    | 61.496,1               | 3  |
|                                                   | Nettoeinkommen gesamt (Bescheid 2017)                                                                                                    | 40.399,60              | 6  |
|                                                   | Einkommen Details                                                                                                    |                        |    |
|                                                   | Zartl Rudolf, Abfrage Jahr 2018                                                                                                    |                        |    |
|                                                   | ZARTL RUDOLF                                                                                                    |                        |    |
|                                                   | Einkommen gemää EStG 1988, Einkommen im Jahr 2017 (Bescheid 2017)<br>(NeuButtonTest)                                                                                | 41.266,0               | 7  |
|                                                   | zzgl. Bezüge § 67 Abs. 1 und 2 (LZ 2017 - KZ 220)                                                                                                    | 8.958,6                | 4  |
|                                                   | zzgl. insgesamt für lohnsteuerpflichtige Einkünfte einbehaltene SV-Beiträge (LZ 2017 - KZ 230+KZ 225+KZ 226)                                                        | 11.271,4               | 2  |
|                                                   | Bruttoeinkommen gesamt<br>(testLeo)                                                                                                    | 61.496,1               | 3  |
|                                                   | Einkommen gemäß ESKG 1988, Einkommen im Jahr 2017 (Bescheid 2017)<br>(testneuvermerklicon)                                                                          | 41.266,0               | 7  |
|                                                   | zzgl. Bezüge § 67 Abs. 1 und 2 (LZ 2017 - KZ 220)<br>(testleo2NeuerButton)                                                                                          | 8.958,6                | 4  |
|                                                   | abzgl. Einkommensteuer (Bescheid 2017)<br>(test123)                                                                                                    | -9.825,0               | 5  |
|                                                   | Nettoeinkommen gesamt<br>(test1)                                                                                                    | 40.399,6               | 6  |
|                                                   | Hinweis<br>Bei Fragen zum Bescheid wenden Sie sich bitte an die in der Finanzverwaltung eingerichtete Servicenummer 050 233 233.<br>Förderungen / Transferzahlungen |                        | i  |
|                                                   | Bezeichnung Datum Status Betrag Ausbez                                                                                                    | ahit BG* LV*           |    |
|                                                   | Kinderabsetzbetrag gemäß § 33 Abs. 3 ESRG 1988 03.01.2017<br>(ZARTL IRMGARD 14.10.2000)                                                                             | 58,40                  |    |
|                                                   | Kinderabsetzbetrag gemäß § 33 Abs. 3 EStG 1988 03.02.2017<br>(ZARTL IRMGARD 14.10.2000)                                                                             | 58,40                  |    |
|                                                   | Kinderabsetzbetreg gemäß § 33 Abs. 3 EStG 1988 03.03.2017<br>(ZARTL IRMGARD 14.10.2000)                                                                             | 58,40                  |    |
|                                                   | Kinderabsetzbetrag gemäß § 33 Abs. 3 EStG 1988 03.04.2017<br>(ZARTL IRMGARD 14.10.2000)                                                                             | 58,40                  |    |
|                                                   | Kinderabsetzbetrag gemäß § 33 Abs. 3 EStG 1988 03.05.2017<br>(ZARTL IRMGARD 14.10.2000)                                                                             | 58,40                  |    |
|                                                   | Kinderabsetzbetrag gemäß § 33 Abs. 3 EStG 1988 02.06.2017<br>(ZARTL IRMGARD 14.10.2000)                                                                             | 58,40                  |    |
|                                                   | Kinderabsetzbetrag gemäß 5 33 Abs. 3 EStG 1988 03.07.2017<br>Auszug als PDF speichem Auszug als Excel-Datel speichem Abfrage ändern Beenden                         | 58.40                  | V  |

#### Abbildung 21: Ergebnis

#### Hinweise:

- Durch Betätigen des Buttons "Jahr ändern" kann das Abfragejahr geändert und sofort eine weitere Abfrage auf denselben Förderungsempfänger und dieselbe Förderung durchgeführt werden, ohne die einzelnen Eingabefelder neuerlich befüllen zu müssen.
- Das dargestellte Einkommen bezieht sich auf alle verfügbaren jüngsten Lohnzettel bzw. das letztveranlagte Jahr.
- Durch Betätigen des Buttons "Auszug als PDF speichern" kann das Ergebnis der Personenbezogenen Abfrage als signiertes PDF-Dokument gespeichert werden.

- Durch Betätigen des Buttons "Auszug als EXCEL-Datei speichern" kann das Ergebnis der Personenbezogenen Abfrage als signiertes PDF-Dokument gespeichert werden.
- Weiters besteht über den Button "Abfrage ändern" die Möglichkeit nach Ausführung einer Personenbezogenen Abfrage diese abzuändern und zu wiederholen, ohne alle einzelnen Abfrage-Kriterien neu eingeben zu müssen.

# 4.4. Wen habe ich abgefragt?

Wählt der Benutzer in der linken Menüleiste "Wen habe ich abgefragt?", werden jene Personenbezogenen Abfragen angezeigt, welche der Benutzer im Zuge der Gewährung, Einstellung oder Rückforderung einer Leistung durchgeführt hat.

|                                                                                                    | Wen habe ich abgef                                                                                                    | fragt?                                                |                                  |                |                       |                       |  |  |
|----------------------------------------------------------------------------------------------------|----------------------------------------------------------------------------------------------------|-------------------------------------------------------|----------------------------------|----------------|-----------------------|-----------------------|--|--|
| A ¥ <                                                                                                    | Hier werden Ihnen jene Abfragen gezeigt, die Sie als leistende oder abfrageberechtigte Stelle im Zuge der Gewährung, Einstellung oder Rückforderung einer<br>Leistung durchgeführt haben. |                                                       |                                  |                |                       |                       |  |  |
| Personenbezogene Abfrage                                                                                                | E Suche                                                                                                    |                                                       |                                  |                |                       |                       |  |  |
| Übersicht abfrageberechtigte<br>Leistungsangebote<br>Personenbezogene Abfrage<br>durchführen<br>Wen habe ich abgefragt? | Abfragegru<br>Abfrage v<br>natürliche Pers<br>Zeilen pro Seite: 10                                                                                                    | und<br>von<br>sonnicht r<br>0 / 20 / <b>50</b> / alle | Abfrage bis<br>natürliche Person | Abfragejahr    |                       | Suchen Alles anzeigen |  |  |
|                                                                                                    | Empfänger/in \$                                                                                                    | Abgefragt am 🔅                                        | Abfragegrund                     | Sensible Daten | Weitere Informationen |                       |  |  |
|                                                                                                    | natürliche Person                                                                                                    | 30.10.2014 08:49:48                                   | TDB-TESTLEISTUNGSANGEBOT 3       | nein           | Details               |                       |  |  |
|                                                                                                    | natürliche Person                                                                                                    | 30.10.2014 08:44:53                                   | TDB-TESTLEISTUNGSANGEBOT 1       | ja             | Details               |                       |  |  |
|                                                                                                    | natürliche Person                                                                                                    | 30.10.2014 08:25:48                                   | TDB-TESTLEISTUNGSANGEBOT 3       | nein           | Details               |                       |  |  |
|                                                                                                    | nicht nat. Person                                                                                                    | 09.10.2014 11:17:32                                   | TDB-TESTLEISTUNGSANGEBOT 3       | nein           | Details               |                       |  |  |
|                                                                                                    | natürliche Person                                                                                                    | 09.10.2014 11:12:48                                   | TDB-TESTLEISTUNGSANGEBOT 3       | nein           | Details               |                       |  |  |
|                                                                                                    | nicht nat. Person                                                                                                    | 08.10.2014 10:19:47                                   | TDB-TESTLEISTUNGSANGEBOT 3       | nein           | Details               |                       |  |  |
|                                                                                                    | natürliche Person                                                                                                    | 08.10.2014 10:15:06                                   | TDB-TESTLEISTUNGSANGEBOT 3       | nein           | Details               |                       |  |  |
|                                                                                                    | nicht nat. Person                                                                                                    | 08.10.2014 09:43:03                                   | TDB-TESTLEISTUNGSANGEBOT 3       | nein           | Details               |                       |  |  |
|                                                                                                    | natürliche Person                                                                                                    | 08.10.2014 09:41:45                                   | TDB-TESTLEISTUNGSANGEBOT 3       | nein           | Details               |                       |  |  |
|                                                                                                    | natürliche Person                                                                                                    | 08.10.2014 09:25:27                                   | TDB-TESTLEISTUNGSANGEBOT 1       | nein           | Details               |                       |  |  |
|                                                                                                    | nicht nat. Person                                                                                                    | 08.10.2014 09:20:28                                   | TDB-TESTLEISTUNGSANGEBOT 3       | nein           | Details               |                       |  |  |
|                                                                                                    | natürliche Person                                                                                                    | 08.10.2014 09:19:08                                   | TDB-TESTLEISTUNGSANGEBOT 3       | nein           | Details               |                       |  |  |
|                                                                                                    | natürliche Person                                                                                                    | 08.10.2014 08:52:44                                   | TDB-TESTLEISTUNGSANGEBOT 3       | nein           | Details               |                       |  |  |
|                                                                                                    | Zeilen pro Seite: 10                                                                                                    | 0 / 20 / <b>50</b> / alle                             |                                  |                |                       |                       |  |  |

Abbildung 22: Übersicht der selbst durchgeführten personenbezogenen Abfragen

Es werden folgende Informationen dargestellt:

### 1. Empfänger/in:

Hier wird angegeben, ob die Personenbezogene Abfrage auf eine natürliche oder nicht natürliche Person erfolgte.

#### 2. Abgefragt am:

Hier wird das Datum der Personenbezogenen Abfrage dargestellt.

### 3. Abfragegrund:

Hier wird die Förderung angezeigt, aufgrund dessen die Personenbezogene Abfrage durchgeführt wurde.

### 4. Sensible Daten:

Hier wird angezeigt, ob im Rahmen der durchgeführten Personenbezogenen Abfrage datenschutzrechtlich sensible Daten abgefragt wurden.

### 5. Weitere Informationen:

Über den dargestellten Link können Details zu den durchgeführten Personenbezogenen Abfragen aufgerufen werden.

|                                                                                                    | Details zur Abfrage                                                                                                    |                                                                                             |
|----------------------------------------------------------------------------------------------------|----------------------------------------------------------------------------------------------------|---------------------------------------------------------------------------------------------|
| Rollenwechsel Personenbezogene Abfrage Übersicht abfragebore Leistungsangebore Personenbezogene Abfrage durchführen Wen habe ich abgefragt? | Organisation<br>Name<br>Abgefragt am<br>Abfragejahr<br>Abfragegrund<br>Abgefragte Daten<br>Hinweis<br>Die Einsicht auf Einkommensdaten erfolgte aufgrund der Zustimmung des Leist | Bundesrechenzentrum<br>Maria Musterfrau<br>30.10.2014<br>2014<br>TDB-TESTLEISTUNGSANGEBOT 3 |
|                                                                                                    | Zuluck                                                                                                    |                                                                                             |

Abbildung 23: Details zu durchgeführten personenbezogenen Abfrage

Durch Aktivierung des Links in der Zeile "Abfragegrund" werden Details zur Förderung der Personenbezogenen Abfrage zur Verfügung stellt:

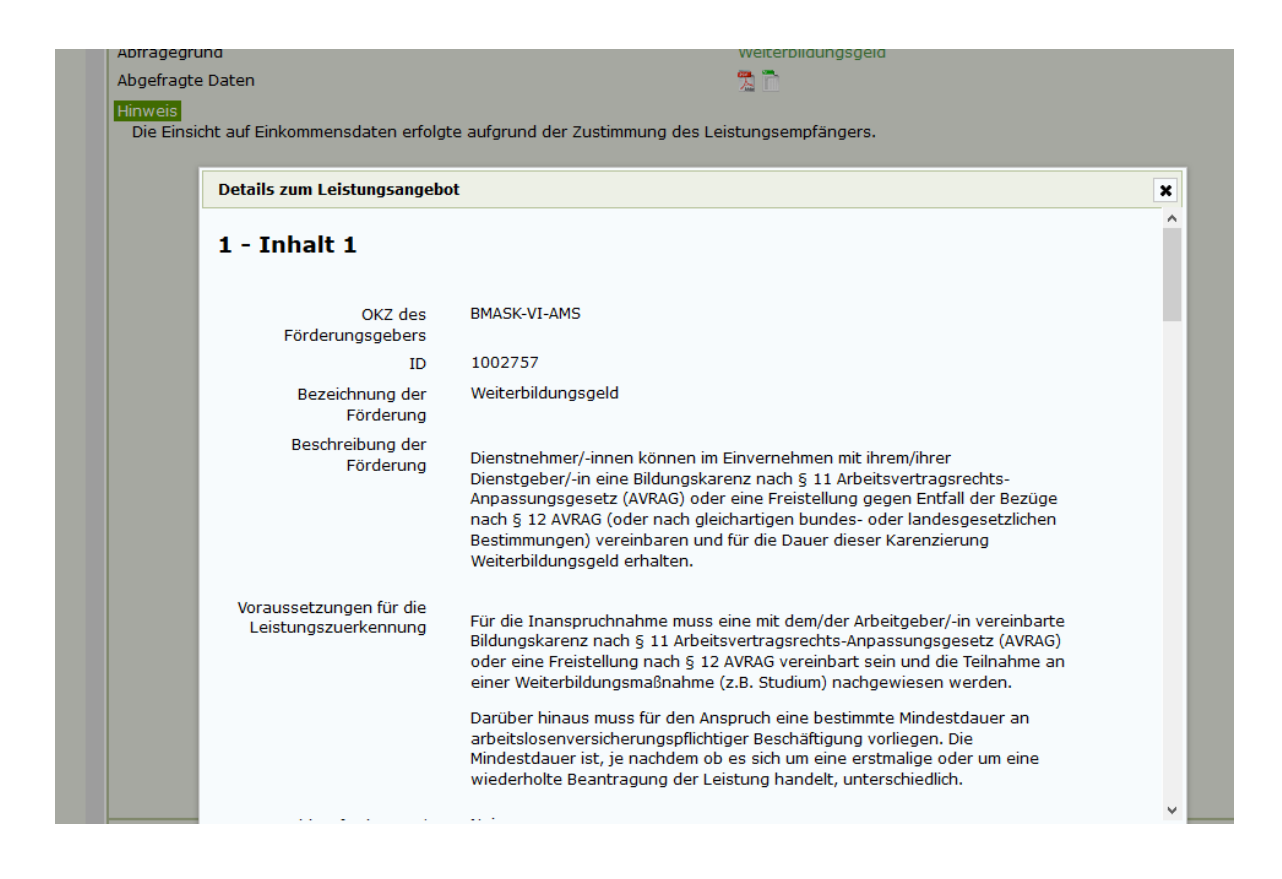

Abbildung 24: Details zur Förderung

Weiters wird das Ergebnis der betreffenden Personenbezogenen Abfrage als PDF-Dokument und als Excel-Datei bereitgestellt:

| PORTAL                                                                                                |                                                        |               |                            |                   |                   |                 |                 |                       | 懋                   |  |  |  |
|----------------------------------------------------------------------------------------------------|--------------------------------------------------------|---------------|----------------------------|-------------------|-------------------|-----------------|-----------------|-----------------------|---------------------|--|--|--|
|                                                                                                    | Transparenzportalabfrage gem. § 32 (5) TDBG 2012       |               |                            |                   |                   |                 |                 |                       |                     |  |  |  |
| erstellt am: 28.05.2020                                                                               |                                                        |               |                            |                   |                   |                 |                 | erstellt von: LA      | nd Niederösterreich |  |  |  |
| Förderungsempfänger Gru                                                                               | unddaten                                               |               |                            |                   |                   |                 |                 |                       |                     |  |  |  |
| Familien-/Nachname Vorname                                                                            | Zartl Rudolf                                           |               |                            |                   |                   |                 |                 |                       |                     |  |  |  |
| Geburtsdatum                                                                                          | 13.02.1961                                             |               |                            |                   |                   |                 |                 |                       |                     |  |  |  |
| Abgefragtes Jahr                                                                                      | 2020                                                   |               |                            |                   |                   |                 |                 |                       |                     |  |  |  |
| Förderungen / Transferza                                                                              | hlungen                                                |               |                            |                   |                   |                 |                 |                       |                     |  |  |  |
| ID Bezeichnung                                                                                        |                                                        | Datum         | Status                     | Betrag            | Ausbezahlt        | Zeitraum<br>Von | Zeitraum<br>Bis | Förderungsgeber       | BG, LV (*)          |  |  |  |
| 1002641 iz - Die Börse für Business Angels<br>Beratung Investition<br>Beratung und sonstige Dienstlei | istungen Investition                                   | 11.05.2020    | gewährt                    | 300,00            |                   |                 |                 | Land Niederösterreich | LV                  |  |  |  |
|                                                                                                    | TEST Auszahlung<br>Zwischensumme                       | 11.05.2020    |                            | 300.00            | 400,00            | 01.01.2020      | 29.02.2020      | Land Niederösterreich | LV                  |  |  |  |
| Hinweis *) BG: Auszahlung wurde vom Förderungsempf *) LV: Auszahlung wurde vom Förderungsempf         | fänger für eine Bedarfsge<br>änger als Leistungsverpfi | meinschaft en | npfangen<br>ngen, die Ausz | ahlung wurde an D | ritte weitergegeb | en              |                 |                       |                     |  |  |  |
| Alle angeführten Beträge in Euro                                                                      |                                                        |               |                            |                   |                   |                 |                 |                       |                     |  |  |  |
|                                                                                                    |                                                        |               |                            |                   |                   |                 |                 |                       |                     |  |  |  |
|                                                                                                    |                                                        |               |                            |                   |                   |                 |                 |                       |                     |  |  |  |
|                                                                                                    |                                                        |               |                            |                   |                   |                 |                 |                       |                     |  |  |  |
| Auszug aus der Transparenzdatenbank                                                                   |                                                        |               |                            |                   |                   |                 |                 |                       | Seite 1 von 1       |  |  |  |

Abbildung 25: Darstellung PDF

|   | A                   | В       | с                  | D                                                    | E          | F       | G      | н          | 1            | J            | ĸ                     | L                                |
|---|---------------------|---------|--------------------|------------------------------------------------------|------------|---------|--------|------------|--------------|--------------|-----------------------|----------------------------------|
| 1 | Förderungsempfänger | ID .    | Förderung          | Förderungsgegenstand/Bezeichnung der Auszahlung      | Datum      | Status  | Betrag | Auszahlung | Zeitraum von | Zeitraum bis | Abwicklungsstelle     | Kontakt Abwicklungsstelle        |
|   |                     |         |                    | 12 - Die Börse für Business Angels                   |            |         |        |            |              |              |                       |                                  |
|   |                     |         | i2 - Die Börse für | > Beratung Investition                               |            |         |        |            |              |              |                       | Bezeichnung, Tel: 0100000, Mail: |
| 2 | Zartl Rudolf        | 1002641 | Business Angels    | > Beratung und sonstige Dienstleistungen Investition | 11.05.2020 | gewährt | 300,00 |            |              |              | Land Niederösterreich | test@test.at                     |
|   |                     |         | 12 - Die Börse für |                                                      |            |         |        |            |              |              |                       | Bezeichnung, Tel: 0100000, Mail: |
| 3 | Zartl Rudolf        | 1002641 | Business Angels    | TEST Auszahlung                                      | 11.05.2020 |         |        | 400,00     | 01.01.2020   | 29.02.2020   | Land Niederösterreich | test@test.at                     |
| 4 |                     |         |                    |                                                      |            |         |        |            |              |              |                       |                                  |
| 5 |                     |         |                    |                                                      |            |         |        |            |              |              |                       |                                  |

Abbildung 26: Darstellung Excel

Über die bereitgestellte Suche im Bereich "Wen habe ich abgefragt?" kann die dargestellte Übersicht der Personenbezogenen Abfragen genauer präzisiert werden.

|                                                                                                    | Wen habe ich abgefragt?                                                                                                    |                     |                                                                                                    |                |                       |                       |  |
|----------------------------------------------------------------------------------------------------|----------------------------------------------------------------------------------------------------|---------------------|----------------------------------------------------------------------------------------------------|----------------|-----------------------|-----------------------|--|
| ▲ * Rollenwechsel I Personenbezogene Abfrage Übersicht abfrageberechtigte Leistungsangebote Personenbezogene Abfrage durchführen Wen habe ich abgefragt? | Hier werden Ihnen jene Abfragen gezeigt, die Sie als leistende oder abfrageberechtigte Stelle im Zuge der Gewährung, Einstellung oder Rückforderung einer<br>Leistung durchgeführt haben.    Suche |                     |                                                                                                    |                |                       |                       |  |
|                                                                                                    | Abfragegri<br>Abfrage :<br>natürliche Per                                                                                                    | und                 | Definition Abfrage bis Abfrage bis Abfrage | Abfragejahr    |                       | Suchen Alles anzeigen |  |
|                                                                                                    | Empfänger/in \$                                                                                                    | Abgefragt am 🔶      | Abfragegrund                                                                                                    | Sensible Daten | Weitere Informationen |                       |  |
|                                                                                                    | natürliche Person                                                                                                    | 30.10.2014 08:49:48 | TDB-TESTLEISTUNGSANGEBOT 3                                                                                                    | nein           | Details               |                       |  |
|                                                                                                    | natürliche Person                                                                                                    | 30.10.2014 08:44:53 | TDB-TESTLEISTUNGSANGEBOT 1                                                                                                    | ja             | Details               |                       |  |

Abbildung 27: Wen habe ich abgefragt? – Suche

• Abfragegrund:

Suche nach einzelnen Förderungen

• Abfrage von – bis:

Suche nach bestimmten Zeitpunkten der Durchführung der Personenbezogenen Abfrage

• natürliche Person:

Personenbezogene Abfragen natürlicher Personen

• nicht natürliche Person

Personenbezogene Abfragen nicht natürlicher Personen

• Abfragejahr:

Suche nach bestimmten Abfragejahren

# 5. Abbildungsverzeichnis

| Abbildung 1: Berechtigungsrollen                                             | 7  |
|------------------------------------------------------------------------------|----|
| Abbildung 2: Rollenauswahl                                                   | 9  |
| Abbildung 3: Übersicht abfrageberechtigte Förderungen                        | 10 |
| Abbildung 4: Förderung und Förderungsempfänger                               | 11 |
| Abbildung 5: Förderung auswählen                                             | 12 |
| Abbildung 6: Förderungen suchen                                              | 12 |
| Abbildung 7: Suchergebnis                                                    | 13 |
| Abbildung 8: Suchergebnis übernehmen                                         | 13 |
| Abbildung 9: Identifikation natürliche Person                                | 14 |
| Abbildung 10 Liste mit Suchtreffern von natürlichen Personen                 | 15 |
| Abbildung 11: Fehlermeldung Identifikation natürliche Person                 | 16 |
| Abbildung 12Identifikation einer nicht natürlichen Person                    | 16 |
| Abbildung 13: Auswahl Typ                                                    | 17 |
| Abbildung 14: Fehlermeldung Identifikation nicht natürliche Person           | 18 |
| Abbildung 15:Zusammenfassung                                                 | 18 |
| Abbildung 16: Zustimmung zur Einsicht                                        | 19 |
| Abbildung 17: Bestätigung der Zustimmung zur Einsicht                        | 20 |
| Abbildung 18: Wer hat mich abgefragt?                                        | 20 |
| Abbildung 19: Details zur Abfrage                                            | 21 |
| Abbildung 20: Details zur Abfrage - Zustimmung zur Einsicht                  | 21 |
| Abbildung 21: Ergebnis                                                       | 22 |
| Abbildung 22: Übersicht der selbst durchgeführten personenbezogenen Abfragen | 23 |
| Abbildung 23: Details zu durchgeführten personenbezogenen Abfrage            | 24 |
| Abbildung 24: Details zur Förderung                                          | 25 |
| Abbildung 25: Darstellung PDF                                                | 26 |
| Abbildung 26: Darstellung Excel                                              | 26 |
| Abbildung 27: Wen habe ich abgefragt? – Suche                                | 26 |

Bundesministerium für Finanzen

Johannesgasse 5, 1010 Wien +43 1 514 33-0 bmf.gv.at